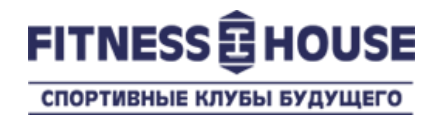

# Переоформление договора в «Личном Кабинете» посетителя

Пользовательская инструкция

Декабрь 2019

© 2007-2019 Fitness House.

## Что это, зачем, сколько?

- Что это это бонусная услуга Личного кабинета посетителя клубов Фитнес Хаус, которая позволяет самостоятельно переоформить договор на другого человека
- Зачем чтобы продать или отдать остаток дней по договору другому человеку, если Вам договор по какой-то причине больше не нужен
- Сколько стоимость услуги указана на странице действия «Переоформление». Цена остатка по договору зависит от нового выбранного договора.

Вы заходите в Личный кабинет на сайте нашего Интернет-магазина <u>https://store.fitnesshouse.ru</u>, введя свой номер телефона и пароль.

Если у Вас есть договор, но нет Личного кабинета на сайте – зарегистрируйтесь по ссылке «Регистрация».

Если Вы используете тот же номер телефона, что и в Клубе – Ваш Личный кабинет будет автоматически связан с Вашим аккаунтом в Клубе.

|        |                               | 💽 <u>Войти</u>     | Ë |
|--------|-------------------------------|--------------------|---|
| SBH    | У Вас есть аккаунт            | ×                  |   |
| ДЕТСКИ | <b>%</b>   ()                 |                    |   |
|        |                               |                    |   |
|        | Пароль 🔲 показать 🔲 запомнить | ВОЙТИ              |   |
|        | Забыли пароль?                | <u>Регистрация</u> |   |
|        | ΟΦΟΡΜΙ                        | пь                 |   |

#### Вы успешно авторизовались.

Для оформления услуги «Переоформление», Вам нужно перейти в Личный кабинет по ссылке <u>Личный кабинет</u> в меню «Здравствуйте, <Ваше Имя>»

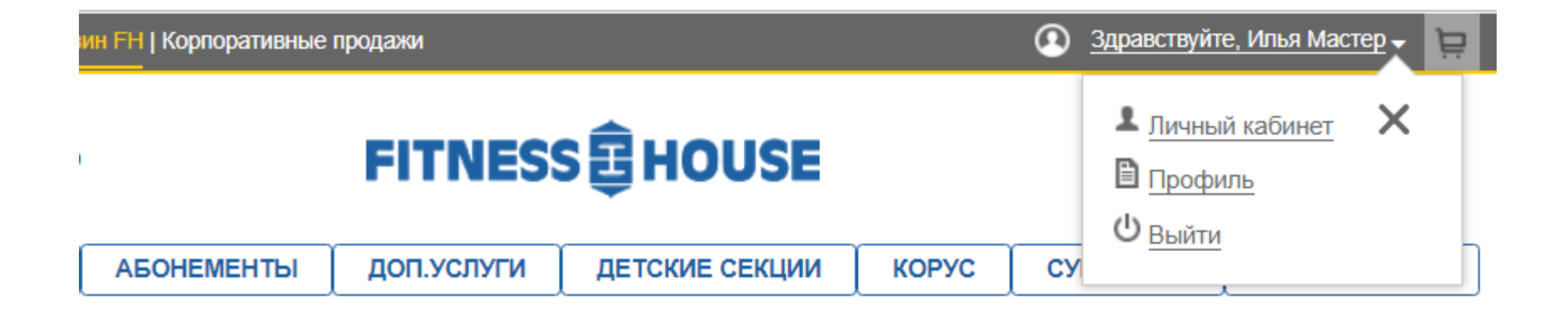

### Как это работает

Ваш договор, если он активен, отображается в центре страницы Личного кабинета.

В зависимости от условий Вашего договора, Вам доступны различные действия с ним.

Для переоформления договора, Вам нужно выбрать действие «Переоформить договор»

#### Шаг 1 - 2 - 3 - 4 - 5 - 6 - 7

| ДОГОВОР № 2019/191120 |                                                    |                             |                                                     |                                  |  |  |  |
|-----------------------|----------------------------------------------------|-----------------------------|-----------------------------------------------------|----------------------------------|--|--|--|
| 1 год (и<br>Профе     | не более 100 визитов) FH на<br>ессора Попова (ЛДМ) | Дата ок<br>Кол-во<br>Кол-во | ончания:<br>оставшихся дней:<br>оставшихся визитов: | 10.10.2020<br>324 дн.<br>79 виз. |  |  |  |
| Дейс                  | ствия с договором                                  |                             |                                                     |                                  |  |  |  |
| Ø                     | Продлить договор                                   |                             | Поделись фитнесом                                   |                                  |  |  |  |
| 8                     | Переоформить договор                               |                             | Поделись фитнесом н                                 | а 1 визит                        |  |  |  |
| <b>\$</b>             | Заморозить договор                                 |                             | Гостевой визит                                      |                                  |  |  |  |
| G                     | Перевод в другой клуб                              | Ð                           | Возврат договора                                    |                                  |  |  |  |
| Ð                     | Возврат доп. услуги                                |                             |                                                     |                                  |  |  |  |
|                       |                                                    |                             |                                                     |                                  |  |  |  |

В открывшейся форме нужно заполнить ВСЕ обязательные к заполнению поля по посетителю, на которого Вы хотите переоформить свой договор. Эти данные можно заполнять в его присутствии или получив их отдельно.

На данном этапе – Вы можете отказаться от услуги, нажав «Отмена».

| Фамилия* | Дата рождения дд.мм.гггг* |                    |
|----------|---------------------------|--------------------|
| Имя*     | +7 (999) 111-22-33*       | Стоимость услуги   |
| Отчество | Email*                    | ₽*                 |
| 0 G      |                           | * Оплату можно     |
|          |                           | по банковской карт |

После нажатия кнопки «Переоформить», Вы переходите на экран выбора способа оплаты.

Обратите внимание, мы оставили возможность оплаты только Вашей кредитной картой. Это – дополнительная защита Вашего договора от посягательств злоумышленников!

На данном этапе – Вы все еще можете отказаться от услуги.

#### Договор: № М13/6665555444 Переоформление

#### Оплата банковской картой

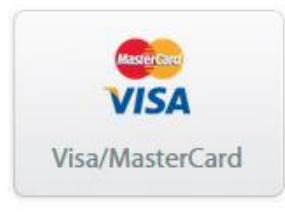

Вы попадаете на страницу проведения платежа нашего партнера, компании «Деньги Онлайн», где производите оплату услуги. И даже на данный момент договор все еще принадлежит Вам!

| Ценьгиопіпе<br>Удобно. Просто. Надежно                                                       | ο.                                | <b>ПСКБ</b><br>БАНК |
|----------------------------------------------------------------------------------------------|-----------------------------------|---------------------|
| ы оплачиваете заказ в Фитнес-X                                                               | ayc Наставников (store.f          | fitnesshouse.ru)    |
| има платежа:                                                                                 |                                   |                     |
| ажите данные карты                                                                           | Лицевая сторона                   | Оборотная сторона   |
| УІЗА УІЗА   Номер карты Вестей   Карта годна до: 01 ▼ 2020 ▼   Имя и фамилия держателя карты |                                   | Код CVV2/CVC2 ©     |
|                                                                                              |                                   | условиями оферты    |
| 🗹 Нажимая н                                                                                  | кнопку оплатить, я соглашаюсь с у | /l                  |

#### Оплата прошла успешно

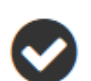

Для завершения покупки нужно сформировать договор. Перейдите в "Личный Кабинет" и введите необходимую информацию. Вам необходимо:

- 1. Войти в Личный Кабинет
- 2. Заполнить поля
- 3. Распечатать договор

Все, на данном этапе переоформление завершено. И Вы, и человек, на которого Вы переоформили договор, оба только что получили письмо с уведомлением о переоформлении.

Вы, теперь бывший владелец договора, можете вернуться в свой личный кабинет для новой покупки.

А если договор переоформили на Вас, то Вам нужно войти в свой личный кабинет или зарегистрироваться.

## Преимущества и особенности

### Преимущества

- Быстро и в любое удобное для Вас время
- Нет необходимости посещать коммерческий отдел
- Вы защищены от обманных и противоправных действий

### Особенности

- Переоформлению в Личном кабинете подлежат договоры сроком от 31 дня
- Не подлежат оформлению онлайн мультикарты, территориальные карты и договоры «Эксклюзив», а также договоры без права переоформления.